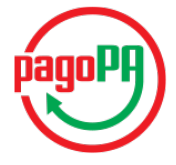

GRUPPO

## Maggioli

# J-City.gov PagoPA

# **Report Pagamenti Spontanei**

Manuale utente

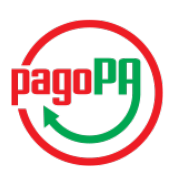

# Indice

| 1 | Intro | oduzione               | .3 |
|---|-------|------------------------|----|
| 2 | Auto  | enticazione al sistema | .3 |
| 3 | ll re | port dei pagamenti     | .3 |
|   | 3.1   | Filtri di ricerca      | .5 |

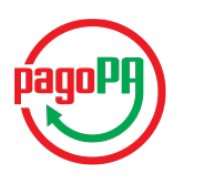

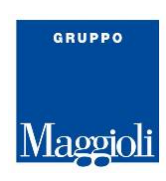

## **1** INTRODUZIONE

Il modulo J-City.gov PagoPA permette all'Amministrazione l'interfacciamento con Il Nodo Nazionale dei Pagamenti, più brevemente PagoPA.

Una delle possibilità offerte dal modulo è il pagamento spontaneo di oneri di varia natura che il cittadino paga in autoliquidazione, ovvero a prescindere dalla precostituzione di un onere da parte dell'Amministrazione.

A prescindere da quale sia il tipo di onere il cui pagamento è gestito attraverso i pagamenti spontanei, il report dei pagamenti oggetto di questo manuale, che l'Amministrazione ha a disposizione, permette ad un operatore opportunamente autorizzato, di verificare tutte le informazioni sui pagamenti ricevuti.

Questo modulo è indirizzato a due ordini di utenti

- a. l'utente <u>responsabile del servizio</u> che ha la necessità di verificare se un determinato servizio (onere) è stato pagato
- b. l'utente <u>responsabile della contabilizzazione</u> del pagamento che può utilizzare il report per la gestione dei sospesi di cassa.

### **2 AUTENTICAZIONE AL SISTEMA**

Il link e le credenziali per accedere al report dei pagamenti viene comunicato attraverso una specifica e-mail inviata all'indirizzo del Responsabile dei Pagamenti comunicato a suo tempo sul portale PagoPA dell'Ente.

Poiché il servizio è accessibile solo previa autenticazione, all'accesso il sistema chiede le credenziali di autenticazione.

| Pagamenti spontanei                                  |                                                                                                    |                               |  |
|------------------------------------------------------|----------------------------------------------------------------------------------------------------|-------------------------------|--|
|                                                      |                                                                                                    |                               |  |
| Per accedere al servizio è n                         | eessario autenticarsi                                                                                                    |                               |  |
| Sei un nuovo utente ?     Registrazione nuovo utente | ACCESSO E AUTENTICAZIONE                                                                                                   |                               |  |
|                                                      | CREDENZIALI                                                                                                    |                               |  |
| Dimenticato la password ?     Recupera password      | Der accordere alle coziene ricen vite del portale che                                                                      | Utente registrato             |  |
| ) corrente: 88 44 220 5                              | consente l'accesso ad informazioni personali o Identificativ                                                               | Identificativo Utente         |  |
| corrente: 00.44.229.5                                | l'utilizzo di servizi avanzati, e necessario dimostrare<br>la propria identità digitando le credenziali fornite admin.cont | admin.contabilita<br>Password |  |
|                                                      | dall'amministrazione con le modalità indicate a lato. Password                                                             |                               |  |
|                                                      |                                                                                                    |                               |  |
|                                                      |                                                                                                    | Accedi                        |  |
|                                                      |                                                                                                    |                               |  |
|                                                      |                                                                                                    |                               |  |

Una volta superata con successo la fase di autenticazione il sistema permette l'accesso al report.

### **3** IL REPORT DEI PAGAMENTI

Appena acceduti al sistema l'utente atterra sulle pagine che comprendono:

- 1) il <u>menù per il pagamento spontaneo</u> che è quello che il cittadino potrà utilizzare sulle pagine pubbliche del portale
- 2) il report dei pagamenti

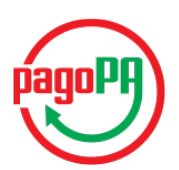

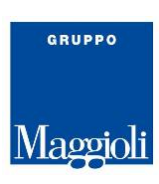

Per passare da una funzione all'altra è necessario cliccare sulla linguetta in alto chiamate appunto "Pagamenti spontanei" e "Report pagamenti"

| Pagame             | enti spontanei | Report pagamenti |                                       |
|--------------------|----------------|------------------|---------------------------------------|
| Tipo Pagamento     |                | Dettaglio Paga   | mento                                 |
| MULTE              |                |                  | Selezionare la tipologia di pagamento |
| OSAP<br>TEMPORANEA |                |                  |                                       |
|                    |                |                  |                                       |

Accedendo al report dei pagamenti l'utente avrà accesso all'elenco di tutte le transazioni di pagamento concluse positivamente.

| Pagamenti s            | pontanei                                                          | Report pagamenti    |                                                |                                       |                                         |                  |
|------------------------|-------------------------------------------------------------------|---------------------|------------------------------------------------|---------------------------------------|-----------------------------------------|------------------|
| otale importo: € 0,    | ,01                                                               |                     |                                                |                                       |                                         | Totale risultati |
| Q Ricerca              |                                                                   |                     |                                                |                                       |                                         | $\checkmark$     |
| Dati di<br>Avanzamento | Dati di Testata                                                   |                     | Dati di De                                     | ettaglio                              |                                         | Azioni           |
| Stato<br>Eseguito      | Tipo di pagamento<br><b>Multe</b><br>IUV<br><b>RF950000000000</b> | 0<br>00000000000011 | <b>Dati Pag</b><br>Numero<br>Data ver<br>Targa | gamento<br>verbale<br>rbale           | 12345<br>01/05/17<br>AAgggBB            | ۲                |
|                        | ID Transazione<br><b>30402</b><br>Pagata il<br><b>12/05/2017</b>  |                     | <i>Anagra</i><br>Nome<br>Cognon<br>Codice      | <b>fica Debitore</b><br>ne<br>Fiscale | Giuseppe<br>Mennuti<br>MNNGP9064a1LoygG |                  |
|                        | Importo<br>€ 0,01                                                 |                     |                                                |                                       |                                         |                  |
|                        | Nome e Cognome Paga<br>Giuseppe Mennuti                           | atore               |                                                |                                       |                                         |                  |
|                        | Codice Fiscale Pagator                                            | e<br>pGi            |                                                |                                       |                                         |                  |
|                        |                                                                   |                     |                                                |                                       |                                         |                  |

Il report e composto fondamentalmente da una testata e da quattro colonne:

- a. Dati di Avanzamento
- b. Dati di Testata
- c. Dati di Dettaglio
- d. Azioni

Nella testata vengono mostrati:

- La somma di tutti gli importi riportati nel report e
- il numero dei pagamenti visualizzati.

Questi due valori sono relativi ai pagamenti mostrati dal report e conseguentemente variano nel caso vengano applicati dei filtri.

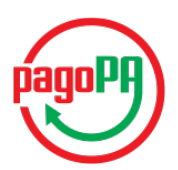

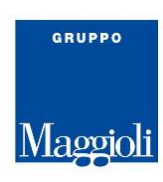

Nella colonna Dati di Avanzamento è presente esclusivamente lo stato del pagamento che sarà sempre "Eseguito"

Nella colonna Dati di Testata sono presenti le informazioni relative al pagamento in quanto tale, è sono:

- <u>Tipo di pagamento</u> rappresenta a quale tipologia di pagamento appartiene il pagamento stesso. Questa etichetta è solitamente, ma non obbligatoriamente, in rapporto 1 : 1 con un pulsante di pagamento spontaneo a disposizione del cittadino.
- <u>IUV</u> è l'Identificativo Unico di Versamento attribuito al pagamento. Questo codice identifica in modo univoco all'interno dell'Ente lo specifico pagamento. È anche presente sulla ricevuta di pagamento rilasciata al cittadino.
- ID Transazione è l'identificativo della transazione di pagamento, un identificativo tecnico che risulta utile esclusivamente in fase di indagine approfondita su una specifica transazione nel rapporto con il PSP.
- Pagata il è la data in cui il cittadino ha effettuato il pagamento
- Importo è l'importo pagato da cittadino al netto elle eventuali spese di commissione, che restano di esclusiva competenza del PSP e di cui l'Ente non ha evidenza
- Nome e Cognome Pagatore sono il nome e il cognome di chi ha fisicamente effettuato il pagamento o
  meglio, considerando che i pagamenti vengono effettuati senza il riconoscimento dell'utente che li sta
  effettuando, sono il nome e il cognome che il cittadino ha dichiarato all'atto del pagamento.
- Codice Fiscale Pagatore è il codice fiscale di chi ha fisicamente effettuato il pagamento o meglio, considerando che i pagamenti vengono effettuati senza il riconoscimento dell'utente che li sta effettuando, è il codice fiscale che il cittadino ha dichiarato all'atto del pagamento. Il sistema, all'atto dell'acquisizione di queste informazioni, verifica la congruenza tra il codice fiscale e le informazioni anagrafiche fornite.

Nella colonna Dati di Dettaglio sono presenti:

 <u>Dati Pagamento</u> - le informazioni di dettaglio fornite in fase di pagamento e possono differire per ogni diversa tipologia di pagamento.

I dati sono rappresentati nella forma

| Dati Pagamento          |                   |
|-------------------------|-------------------|
| <etichetta></etichetta> | <valore></valore> |
| <etichetta></etichetta> | <valore></valore> |
| <etichetta></etichetta> | <valore></valore> |
|                         |                   |

e cambiano in funzione delle informazioni richieste al cittadino durante il pagamento.

Nel caso riportato in nell'immagine sopra i dati fanno riferimento ad una multa e quindi sono

| Dati Pagamento |          |
|----------------|----------|
| Numero verbale | 12345    |
| Data verbale   | 01/05/17 |
| Targa          | AA999BB  |

• <u>Anagrafica Debitore</u> - le informazioni dell'intestatario del debito di cui al pagamento. Questi dati possono essere anche diversi rispetto ai dati del pagatore presenti nella precedente colonna.

Nella colonna <u>Azioni</u> è disponibile il pulsante er scaricare il pdf della Ricevuta Telematica (RT), prodotta a fronte dei dati presenti nell'RT restituita dal PSP all'atto della conferma dell'avvenuto pagamento.

### 3.1 Filtri di ricerca

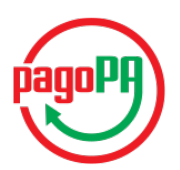

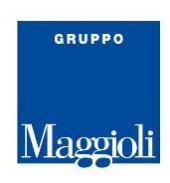

Poiché si presume che la quantità di pagamenti PagoPA a favore di un Ente diventerà via via sempre più importante, il Report dei Pagamenti mette a disposizione dell'utente un sistema per effettuare delle ricerche, filtrando i risultati in base a specifici attributi.

Per accedere al sistema di filtro, cliccando sulla barra di ricerca si aprirà una barra di "Ricerca Libera"

| Nagaranti a            |                            | Report pagement |    |         |                  |                 |
|------------------------|----------------------------|-----------------|----|---------|------------------|-----------------|
| lotaia importo: € 0.   | 15                         |                 |    |         |                  | Totale risultat |
| Q Ricerca              |                            |                 |    |         |                  | ~               |
| Ricerca Libera         |                            |                 |    | Ricerca | Ricerca Avanzata |                 |
| Dati-di<br>Avanzamento | Dati di Testada            | Dati d Deflagio | E. |         |                  | Adami           |
| Sato<br>Escapto        | Type of pagaments<br>Malla | Dati Regument   |    |         |                  |                 |

Inserendo il testo da ricercare nel campo di testo e cliccando sul pulsante [Ricerca] il sistema effettuerà la ricerca del testo selezionato all'interno di tutti i <u>Dati di Pagamento</u>, ovvero in tutti quei campi specifici dei diversi tipi di pagamento.

Nel caso sia necessario effettuare una ricerca strutturata sulle altre informazioni messe a disposizione dal Report dei Pagamenti sarà sufficiente cliccare sul pulsante [Ricerca Avanzata]. Si aprirà una ulteriore sezione di ricerca come rappresentata qui sotto.

| Regenerii gorti                |                  | Report pagements                                |                                |                 |
|--------------------------------|------------------|-------------------------------------------------|--------------------------------|-----------------|
| Totale importo: € 0.05         |                  |                                                 |                                | Totale risulted |
| Q Ricerca                      |                  |                                                 |                                | ~               |
| Ricerca Libera                 |                  |                                                 | Ricerca Ricerca Semplic        | e               |
| Filtro nome pagatore           |                  | Filtro cognome pagatore                         | Filtro codice fiscale pagatore |                 |
| Tiltro IUV                     |                  |                                                 | Filtro ID della transazione    |                 |
| Tipo debito                    |                  |                                                 | 0                              |                 |
| Tutti<br>Data pagamento da dd/ | mm/yyyy          | <ul> <li>Data pagamento a dd/mm/yyyy</li> </ul> |                                |                 |
| Dati-di<br>Assessmento         | Duti di Teolalia | Dati di Dettaglio                               |                                | Adami           |
| 340 7                          | to d pagamento   | And Assessed                                    |                                | 12              |

All'interno di questa ulteriore sezione sarà possibile impostare ulteriori criteri di filtro. Cliccando sul pulsante [Ricerca] i criteri verranno applicati alla lista dei pagamenti mostrando esclusivamente i pagamenti che rispondono ai criteri imposta.